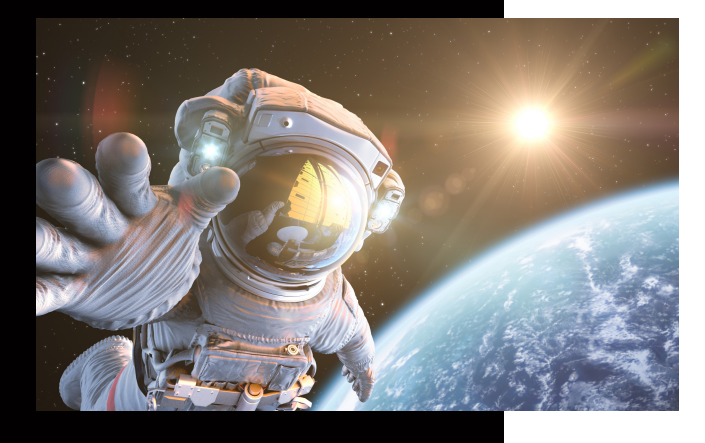

In dieser Anleitung wird Ihnen erklärt, wie Sie schnell und einfach ein neues Netzwerk Scan-Ziel anlegen können.

# Ein neues Scan to SMB Ziel anlegen

## **KUNZE & RITTER GMBH**

Die Kunze & Ritter GmbH ist einer der führenden Spezialisten für intelligente Druck- und IT-Lösungen in der Region und bietet seit 40 Jahren maßgeschneiderte Konzepte und Lösungen, um Unternehmensprozesse effizient zu gestalten, die Wettbewerbsfähigkeit zu erhöhen und die Umwelt zu schonen.

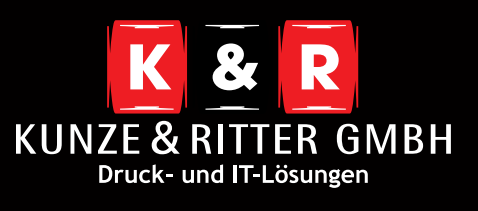

Geschäftsstelle Freiburg: Christaweg 44 79114 Freiburg Tel +49(0)761/45554-0

Geschäftsstelle Villingen-Schwenningen: Marie-Curie-Straße 15 78048 VS-Villingen Tel +49(0)7721/68005-50

Geschäftsstelle Leinfelden-Echterdingen: Magellanstr. 1 70771 Leinfelden-Echterdingen Tel +49(0)711/4899968-60

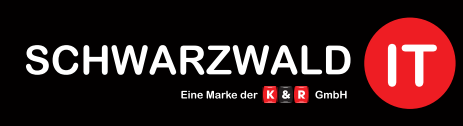

Geschäftsstelle Schwarzwald-IT: Im Eck 3 79199 Kirchzarten

www.kunze-ritter.de www.schwarzwald-it.com

info@kunze-ritter.de

In dieser Anleitung wird Ihnen erklärt, wie Sie schnell und einfach ein neues Netzwerk Scan-Ziel anlegen können.

| ~ 📮 | 📮 Dieser PC                |
|-----|----------------------------|
|     | 🧊 3D-Objekte               |
|     | 📰 Bilder                   |
|     | 🔜 Desktop                  |
|     | 🚆 Dokumente                |
|     | 🕹 Downloads                |
|     | 👌 Musik                    |
|     | 🔮 Videos                   |
|     | 🍰 Lokaler Datenträger (C:) |
|     |                            |

Hinzufügen... Entfemen

OK Abbrechen

 Zuerst müssen Sie den Ordner, in dem die Scans abgelegt werden sollen, erstellen.
 Wir empfehlen den Ordner direkt auf Ihrem
 C:// Laufwerk abzulegen.

14.11.2019 11:20

Dateiordner

• Benennen Sie den Ziel-Ordner nicht zu kompliziert und vermeiden Sie Umlaute, da es bei diesen zu Problemen kommen kann.

#### scan

- Wenn Sie den Ordner erstellt haben, brauchen Sie eine Freigabe, die Ihnen erlaubt Dokumente in dem Ordner abzulegen. Klicken Sie hierfür per rechten Mausklick auf den Ordner und wählen Sie "Eigenschaften" aus.
- Im Fenster **"Freigabe"** müssen Sie bei **"Ordner freigeben"** den Haken setzen. Anschließend können Sie die Berechtigungen vergeben.

| 📙 Eigensch                                            | aften von scan X                                                                                              | Erweiterte Freigabe ×                                                                        | Erweiterte Freigabe                                                    |
|-------------------------------------------------------|----------------------------------------------------------------------------------------------------|----------------------------------------------------------------------------------------------|------------------------------------------------------------------------|
| Allgemein F                                           | reigabe Sicherheit Vorgängerversionen Anpassen<br>scan<br>Dateiordner                                         | Desen Ordner freigeben<br>Einstellungen<br>Freigabename:                                     | Diesen Ordner freigeben<br>Einstellungen<br>Freigabename:              |
| Ort:<br>Größe:<br>Größe auf<br>Datenträger<br>Inhalt: | CA<br>0 Bytes<br>0 Bytes<br>0 Datalen, 0 Ordner                                                               | Hinzufügen Entfernen<br>Zugelassene Benutzeranzahl einschränken 🔅                            | scan Hinzufügen Entfernen Zugelassene Benutzeranzahl einschränken auf: |
| Erstell:<br>Attribute:                                | Donnenskag, 14. November 2019, 11:20:37  Schvebgeschützt (setrifft nur Dateien im Ordner) Vensteckt Erweltert | Kommentare: Berechtigungen Zwischenspeichern OK Abbrechen Übernehmen                         | Kommentare:<br>Berechtigungen Zwischenspeichern                        |
| Berech<br>Freigabebe<br>Gruppen-                      | OK Abbrechen Doernehmen<br>tigungen für "scan"<br>vechtigungen<br>oder Benutzemamen:<br>v                     | <ul> <li>Hier können Sie nun<br/>jeweiligen Benutzer v<br/>Freigabe für alle Benu</li> </ul> | die Rechnte an den<br>vergeben, oder eine<br>utzer erstellen.          |

Freigabe für alle Benutzer vergeben, oder eine Freigabe für alle Benutzer erstellen. (Vorsicht: Erstellen Sie eine Freigabe für jeden, können andere Benutzer auf Ihren Ordner zugreifen und Dokumente einsehen. Falls dies nicht gewünscht ist, verwenden Sie einen spezifischen Benutzer!)

 Anschließend können Sie die Weboberfläche des Systems aufrufen, um das Scan-Ziel auf dem Kopierer zu hinterlegen.

| (발해 Web Connection<br>ModelIname:bizhub C45 | 8 1 Druckbereit<br>Adressbuch | <ul> <li>Wenn Sie das "Adressbuch" öffnen erhalten Sie<br/>ganz oben den Button "Neue Registrierung".<br/>Dieser bringt Sie ins Einrichtungsfenster.</li> </ul> |  |  |
|---------------------------------------------|-------------------------------|----------------------------------------------------------------------------------------------------|--|--|
| ¥—<br>∓⊚ System-einstellungen               | Gruppe                        |                                                                                                    |  |  |
| Sicherheit                                  | Programm-Registrierung        |                                                                                                    |  |  |
| P Benutzerauthentif. / E Temporäre Kurzwahl |                               | Die andere Gegenstelle, die Daten übertragen möchte, kann registriert werden.                                                                                   |  |  |
| 몹 Netzwerk                                  | Titel                         | Neue Registrierung                                                                                                    |  |  |
| <i>Е</i> ⊚ вох                              | Text                          | Suchmethode Nach Nummer suchen V                                                                                                    |  |  |
| Drucker                                     | Anwendungsregistrierung       | Sortierkriterien Nr. 🗸                                                                                                    |  |  |
| Zielregistrierung                           | Präfix/Suffix                 | Aufsteigende/Absteigende Aufsteigend ~                                                                                                    |  |  |
| Assistent                                   |                               | Suche nach Nummer 1-50 V Start                                                                                                    |  |  |
| Anpassen                                    |                               |                                                                                                    |  |  |

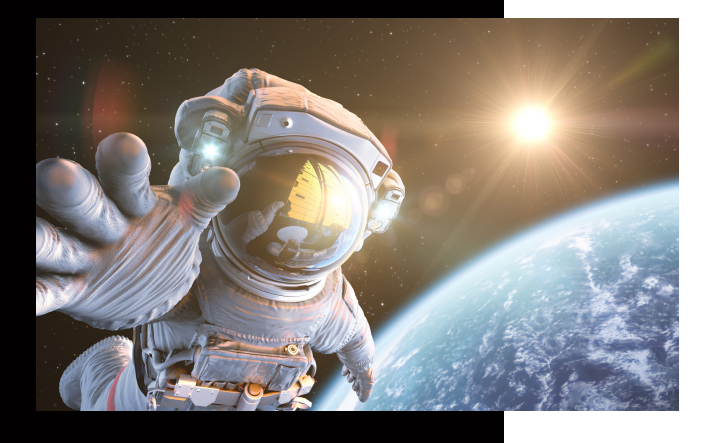

In dieser Anleitung wird Ihnen erklärt, wie Sie schnell und einfach ein neues Netzwerk Scan-Ziel anlegen können.

## Ein neues Scan to SMB Ziel anlegen

### KUNZE & RITTER GMBH

Die Kunze & Ritter GmbH ist einer der führenden Spezialisten für intelligente Druck- und IT-Lösungen in der Region und bietet seit 40 Jahren maßgeschneiderte Konzepte und Lösungen, um Unternehmensprozesse effizient zu gestalten, die Wettbewerbsfähigkeit zu erhöhen und die Umwelt zu schonen.

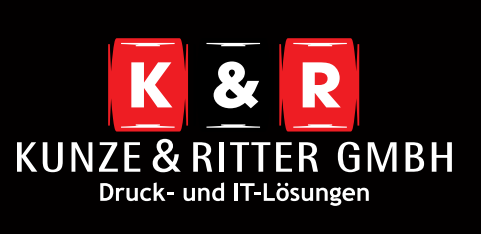

Geschäftsstelle Freiburg: Christaweg 44 79114 Freiburg Tel +49(0)761/45554-0

Geschäftsstelle Villingen-Schwenningen: Marie-Curie-Straße 15 78048 VS-Villingen Tel +49(0)7721/68005-50

Geschäftsstelle Leinfelden-Echterdingen: Magellanstr. 1 70771 Leinfelden-Echterdingen Tel +49(0)711/4899968-60

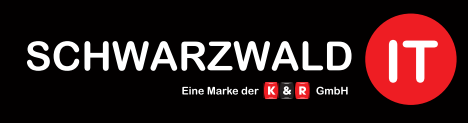

Geschäftsstelle Schwarzwald-IT: Im Eck 3 79199 Kirchzarten

www.kunze-ritter.de www.schwarzwald-it.com

info@kunze-ritter.de

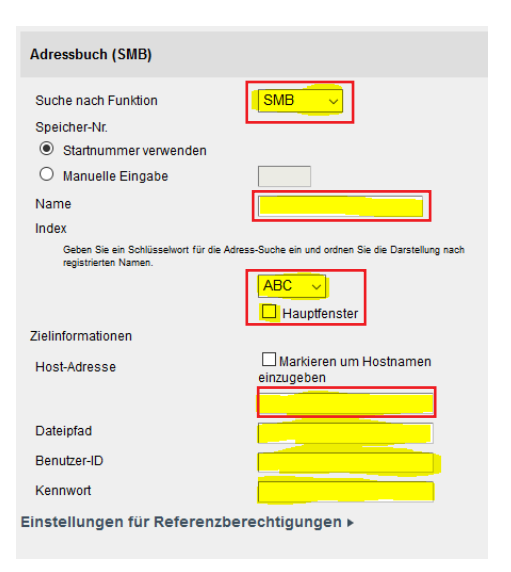

- Wählen Sie zunächst "SMB" unter Funktionen aus. Danach können Sie Ihrem Scan-Ziel einen Namen geben. Dieser Name wird Ihnen dann am System im Scan-Bildschirm angezeigt.
- Der Index hilft Ihnen bei mehreren Zielen die Übersicht zu bewahren, daher wäre es ratsam diesen richtig anzupassen. Optional können Sie für öfter vewendete Ziele auch einen Haken bei der Auswahl "Hauptfenster" machen. Somit haben Sie das Ziel direkt auf der ersten Seite im Scan-Bildschirm.
- Unter der Host-Adresse können Sie die IP-Adresse Ihres PCs oder den Hostnamen Ihres PCs hinterlegen. Sollten Sie keine IP-Adresse zur Hand haben, finden Sie Ihren Hostnamen wenn Sie [Strg] + [Pause] auf Ihrer Tastatur drücken. Es öffnen sich dann die Basisinformationen Ihres PCs. Hier finden Sie Ihren Hostnamen alias Computername.

#### Basisinformationen über den Computer anzeigen

| Windows 10 Pro                                                                           |                                                                                                    |                                                                          |  |
|------------------------------------------------------------------------------------------|----------------------------------------------------------------------------------------------------|--------------------------------------------------------------------------|--|
| © 2019 Microsoft Corporat                                                                | tion. Alle Rechte vorbehalten.                                                                                                    | Windows 10                                                               |  |
| System                                                                                   |                                                                                                    |                                                                          |  |
| Prozessor:                                                                               | Intel(R) Core(TM) i5-4210M CPU @ 2.6                                                                                                    | i0GHz 2.59 GHz                                                           |  |
| Installierter Arbeitsspeicher<br>(RAM):                                                  | er 12,0 GB (11,7 GB verwendbar)<br>64-Bit-Betriebssystem, x64-basierter Prozessor<br>Für diese Anzeige ist keine Stift- oder Toucheingabe verfügbar. |                                                                          |  |
| Systemtyp:                                                                               |                                                                                                    |                                                                          |  |
| Stift- und Toucheingabe:                                                                 |                                                                                                    |                                                                          |  |
| Einstellungen für Computerna                                                             | men, Domäne und Arbeitsgruppe                                                                                                    |                                                                          |  |
| Computername:                                                                            | NOTEBOOK22                                                                                                    | €instellungen                                                            |  |
| Vollständiger<br>Computername:                                                           | NOTEBOOK22.FR-KR.local                                                                                                    | ändern                                                                   |  |
| Computerbeschreibung:                                                                    |                                                                                                    |                                                                          |  |
| Domäne:                                                                                  | FR-KR.local                                                                                                    |                                                                          |  |
| Adressbuch (SMB)                                                                         |                                                                                                    | den Ordnernamen ein, welchen Sie<br>erstellt haben. Hier haben Sie einen |  |
| Suche nach Funktion                                                                      | SMB                                                                                                    | erstellt haben. Hier haben Sie einen                                     |  |
| Speicher-Nr.                                                                             |                                                                                                    | Vorteil wenn Sie den Ordner auf                                          |  |
| Startnummer verwenden                                                                    |                                                                                                    | dem C:// Laufwerk ablegen, denn                                          |  |
| O Manuelle Eingabe                                                                       |                                                                                                    | dadurch müssen Sie nur den Ordner                                        |  |
| Index                                                                                    |                                                                                                    | angeben. Sollten Sie jedoch den Sca                                      |  |
| Geben Sie ein Schlüsselwort für die Adress-Suche ein und ordnen Sie die Darstellung nach |                                                                                                    | Ordner in einenm untergeordneten                                         |  |
| registre rentren.                                                                        | ABC V                                                                                                    | Ordner abgelegt haben, müssen Sie                                        |  |
|                                                                                          | Hauptfenster                                                                                                    | die Ordnerstruktur angeben z B                                           |  |
| Zielinformationen                                                                        | _                                                                                                    | Ordername\scan                                                           |  |
| Host-Adresse                                                                             | Markieren um Hostnamen<br>einzugeben                                                                                                    |                                                                          |  |
|                                                                                          |                                                                                                    | Anschliebend tragen Sie del                                              |  |
| Dateipfad                                                                                |                                                                                                    | Benutzer-ID Inren Windowsbenutze                                         |  |
| Benutzer-ID                                                                              |                                                                                                    | ein und hinterlegen Sie Ihr Passwort.                                    |  |
| Kennwort                                                                                 |                                                                                                    | Achten Sie darauf, dass Sie ein                                          |  |
| instellungen für Beferenz                                                                | herechtigungen b                                                                                                    | Passwort nehmen welches nicht                                            |  |

Speichern Sie Ihre Anpassung und testen Sie das Scan-Ziel an Ihrem Kopierer. Sollte etwas nicht funktionieren erhalten Sie eine Fehlermeldung. In dieser ist ein Hinweis der Ihnen sagt woran es liegen könnte.

werden.

abläuft. Wenn das Passwort geändert

wird kann nicht mehr gescannt

Sollten Sie nicht weiter wissen können Sie sich gerne an uns wenden.